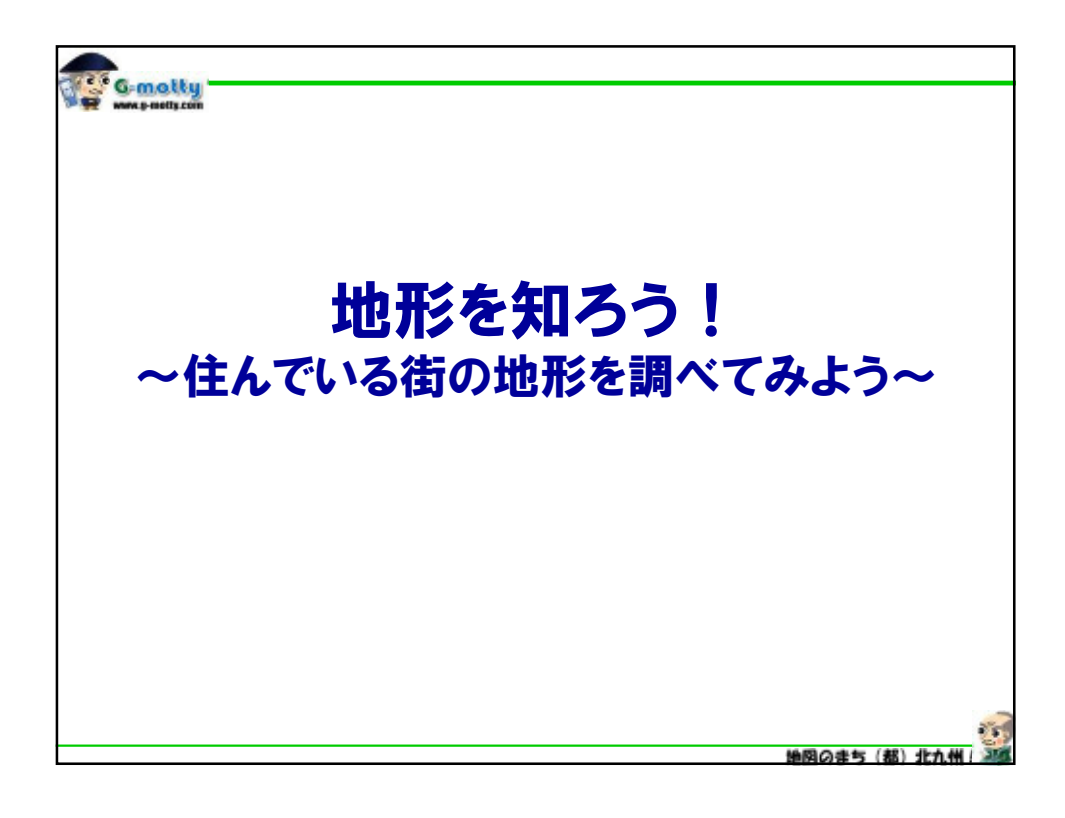

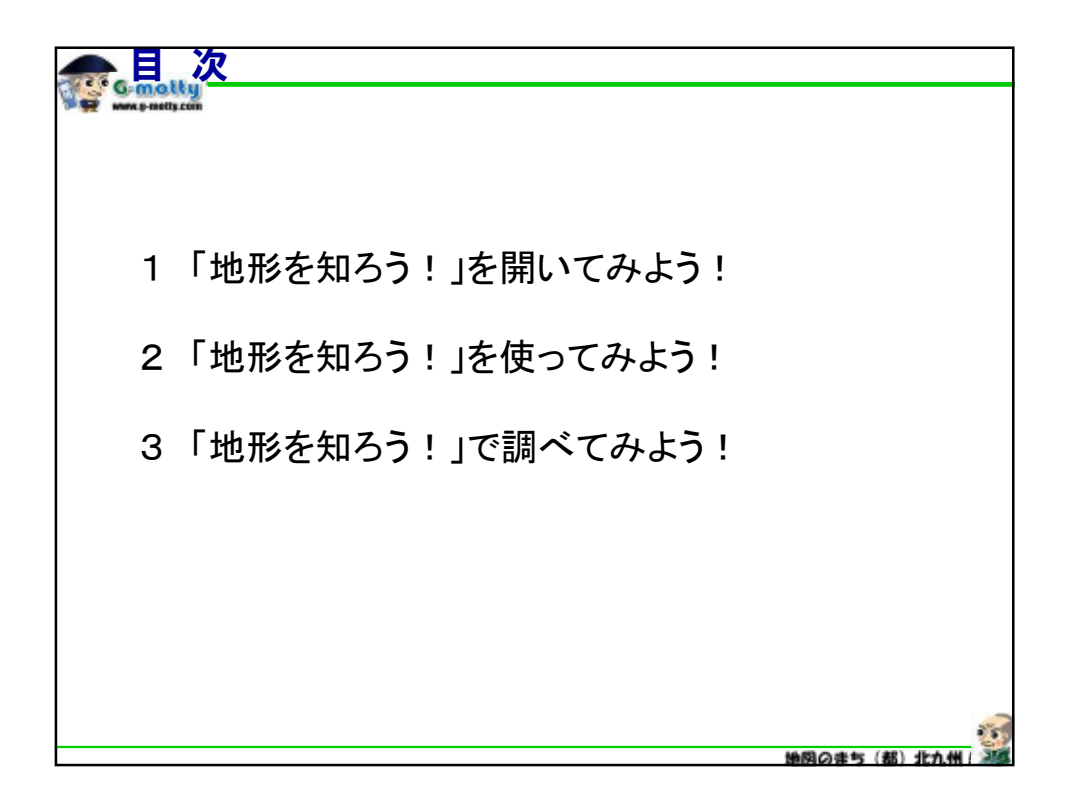

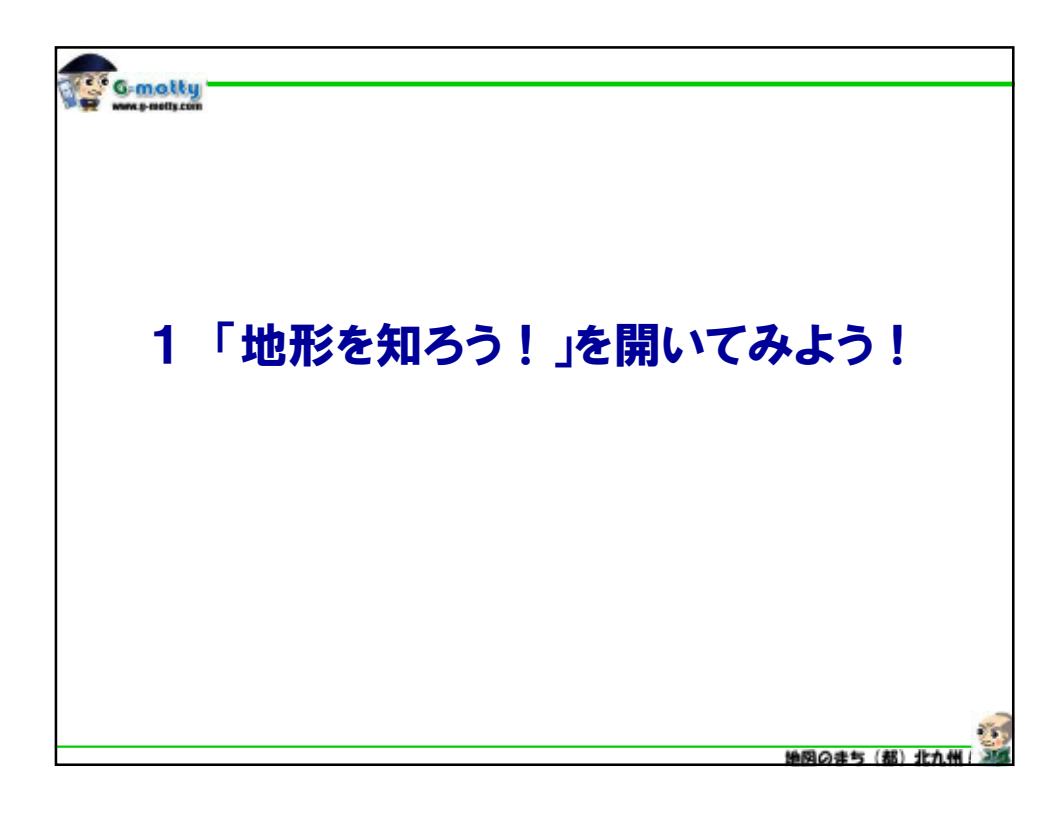

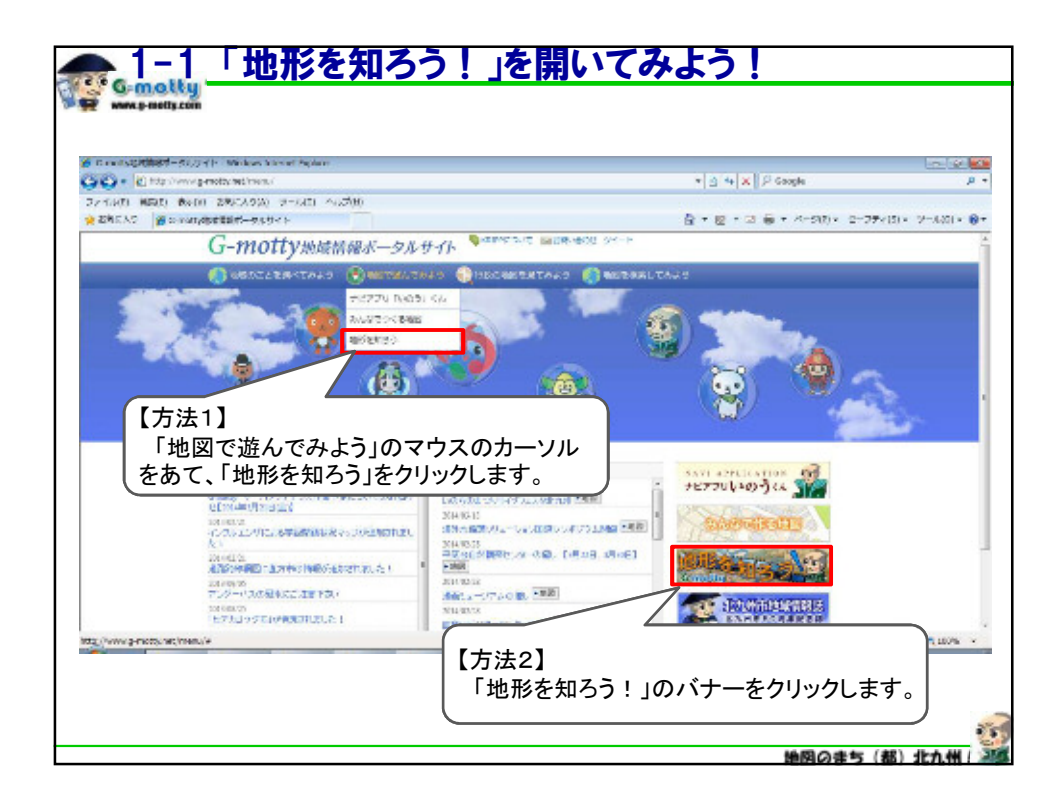

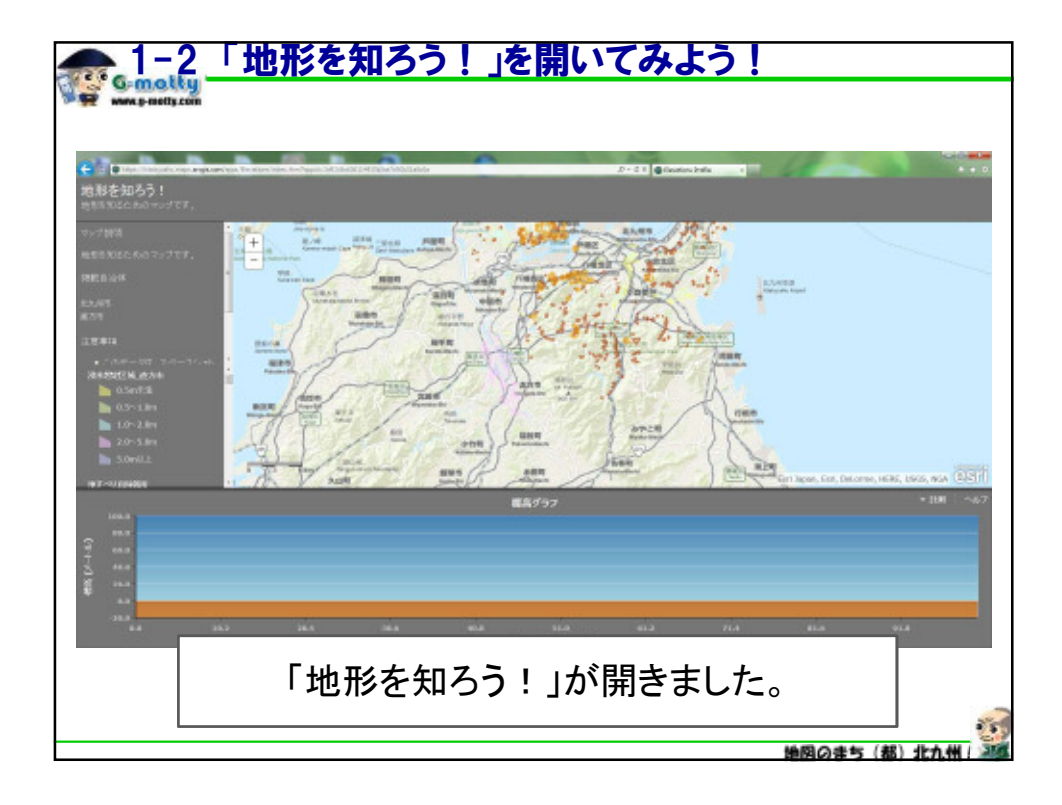

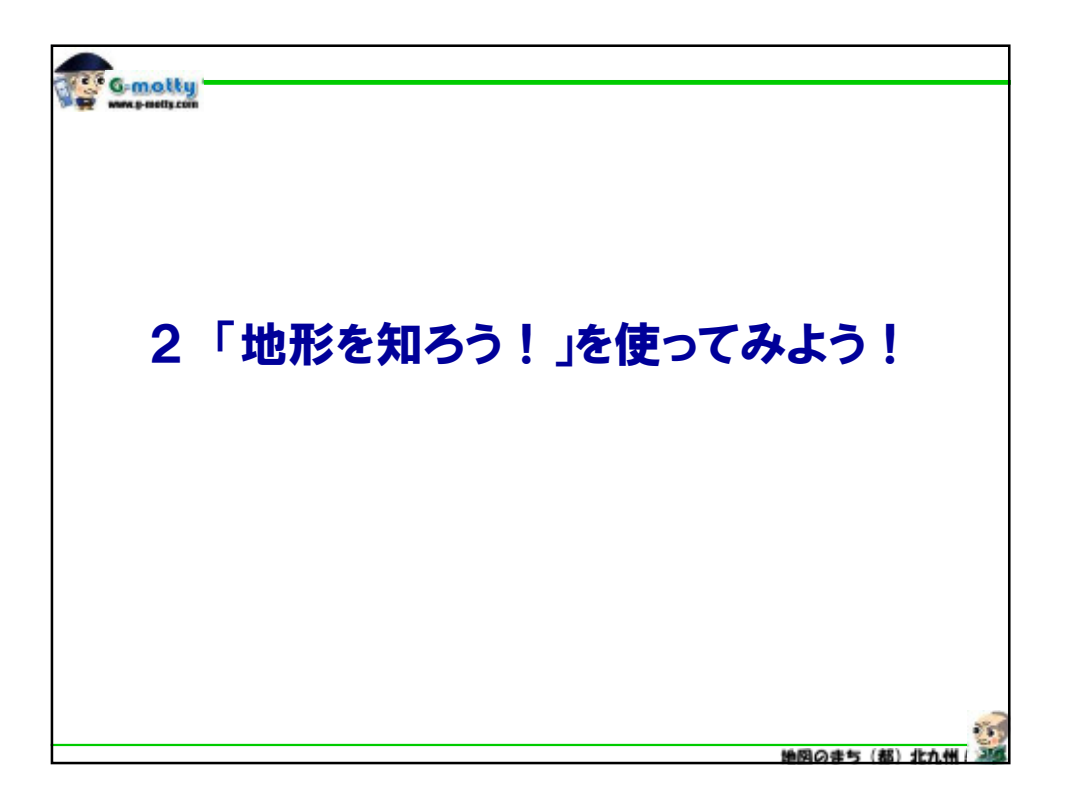

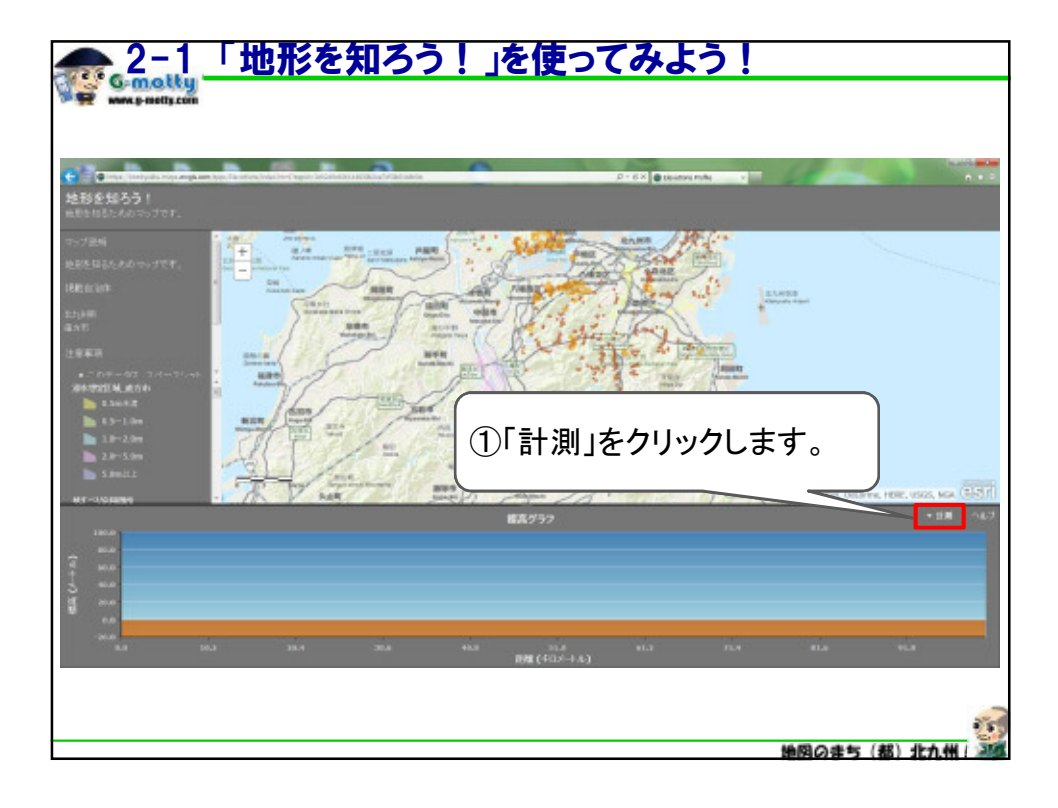

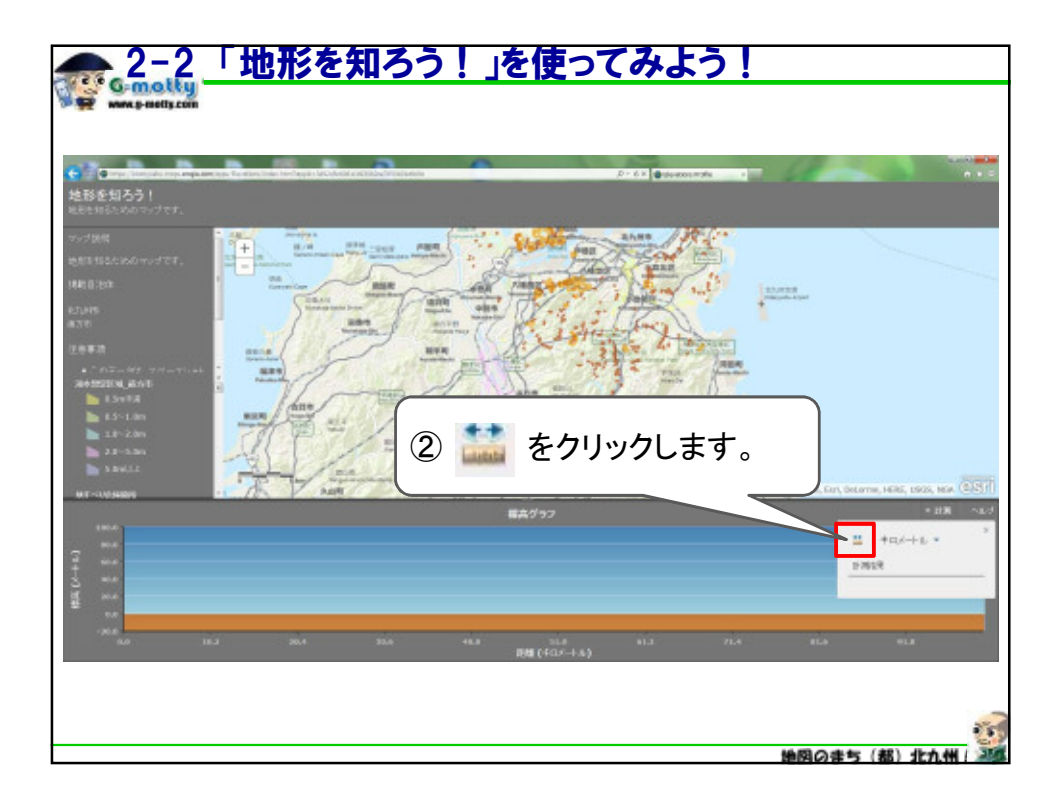

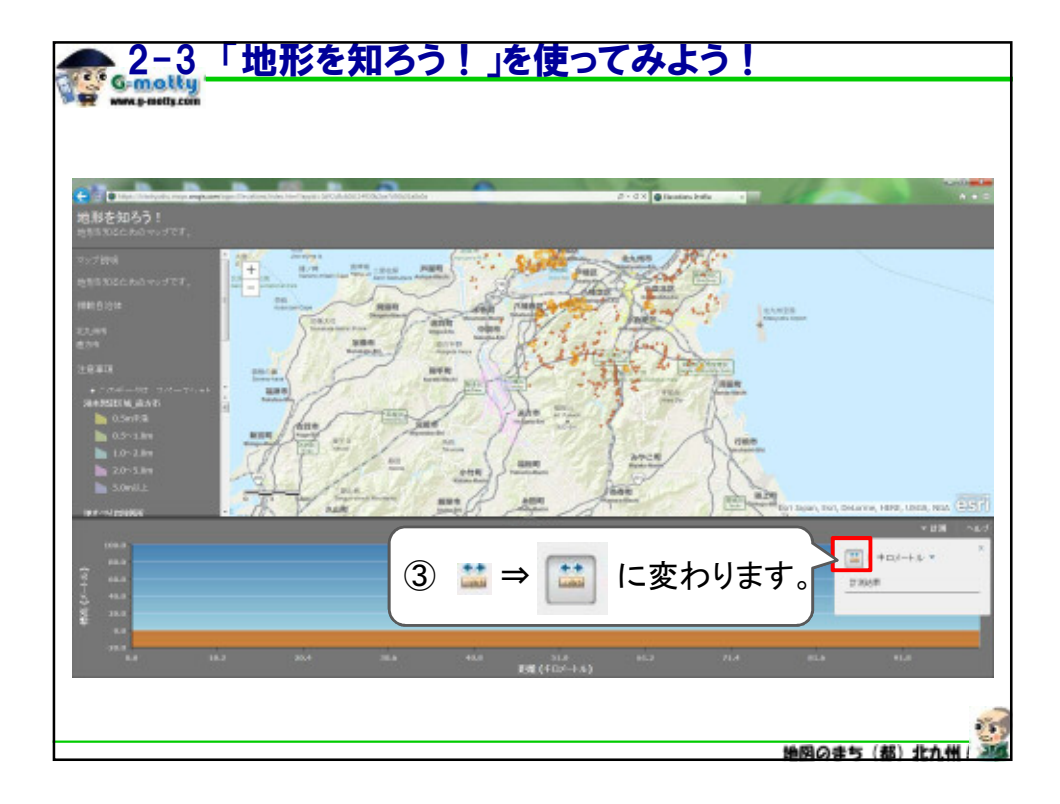

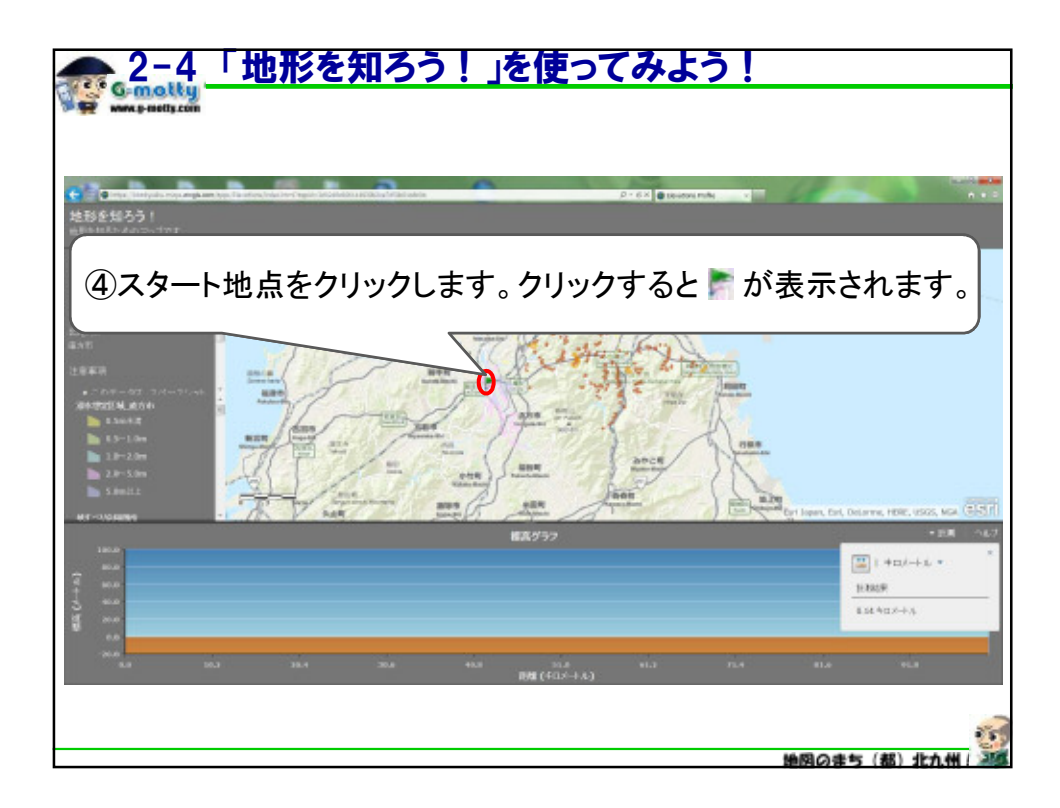

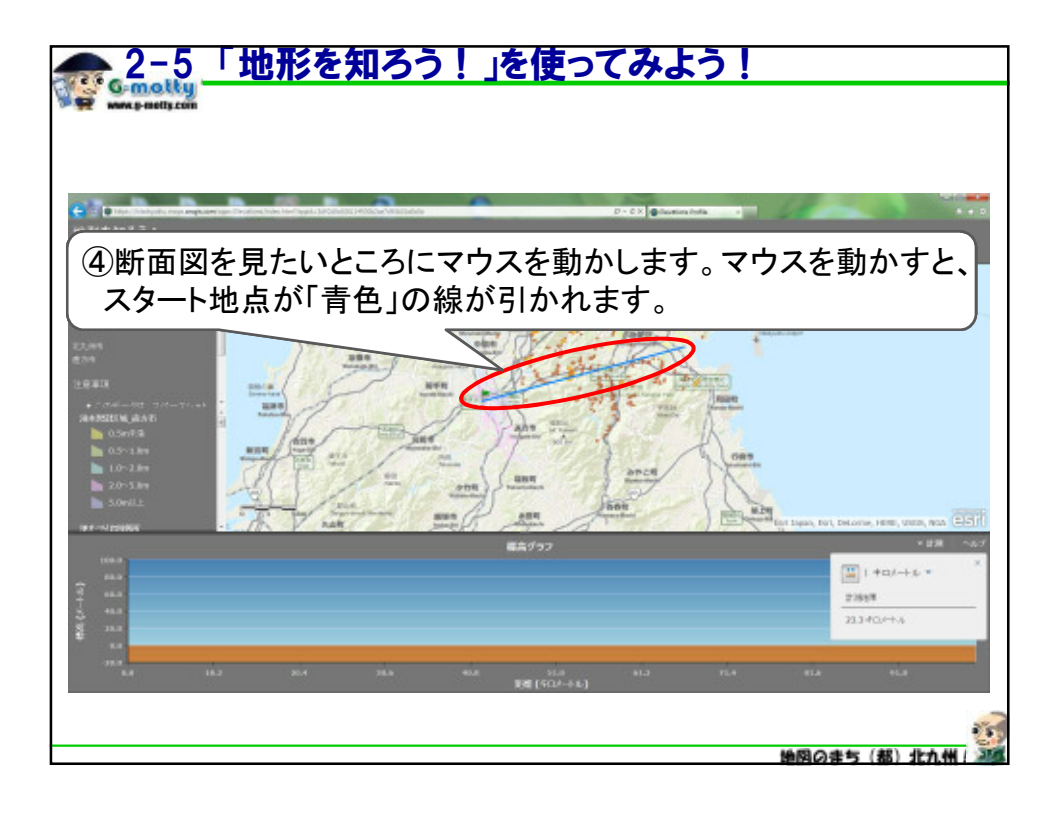

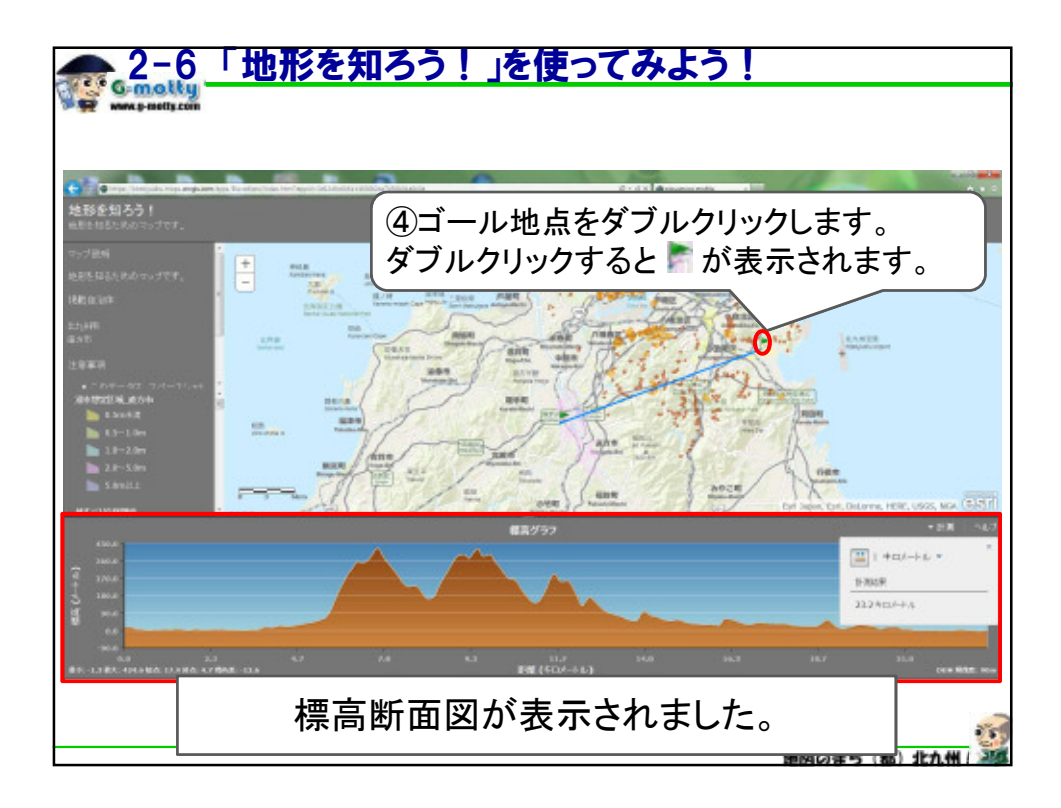

| — 2-7 「地形を知ろう!」を使ってみよう!                                                                                                    |
|----------------------------------------------------------------------------------------------------|
| See www.p.ostly.com                                                                                                    |
|                                                                                                    |
| ● 10 @ The Company and an approximate of the Company and a state of the Company and a state of t |
|                                                                                                    |
| 同じ位置を表しています。                                                                                                    |
|                                                                                                    |
|                                                                                                    |
|                                                                                                    |
|                                                                                                    |
| 絶図のまち(都)北九州(200                                                                                                    |

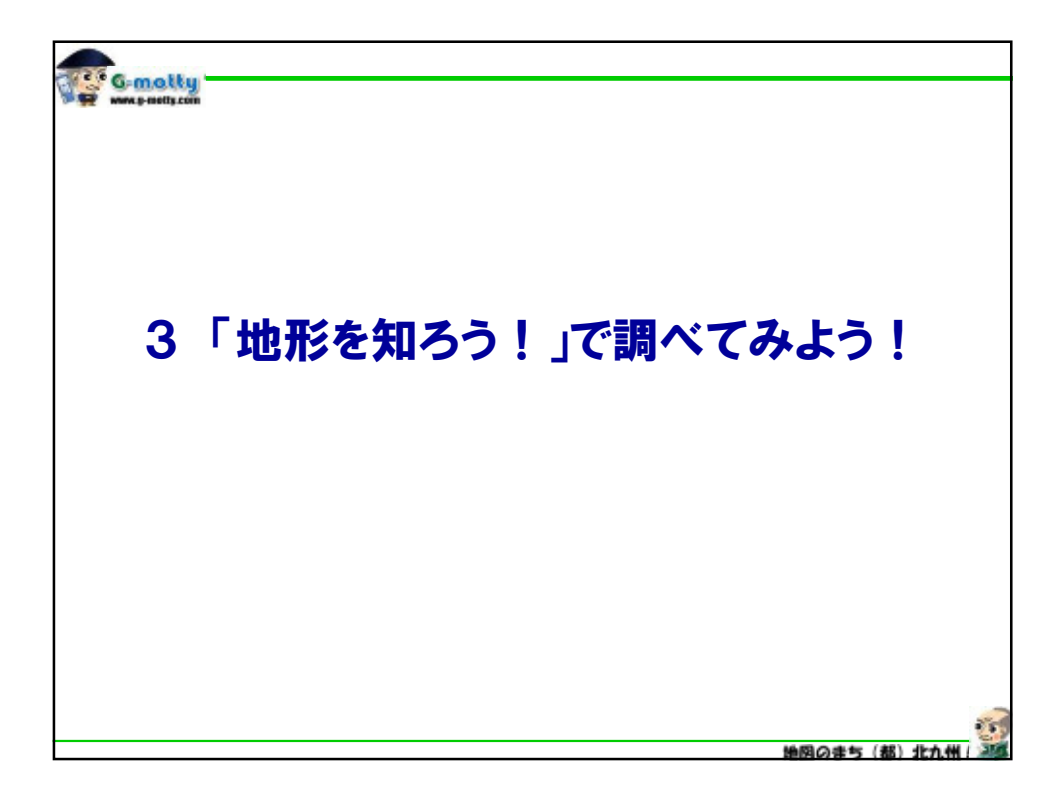

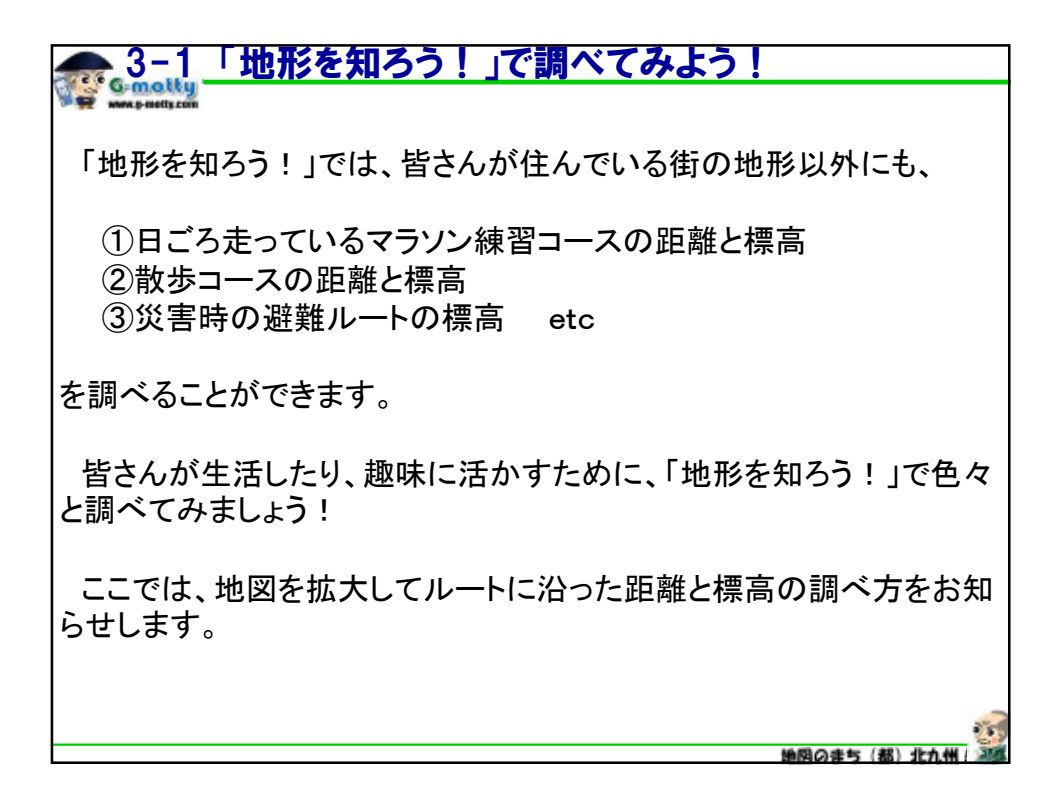

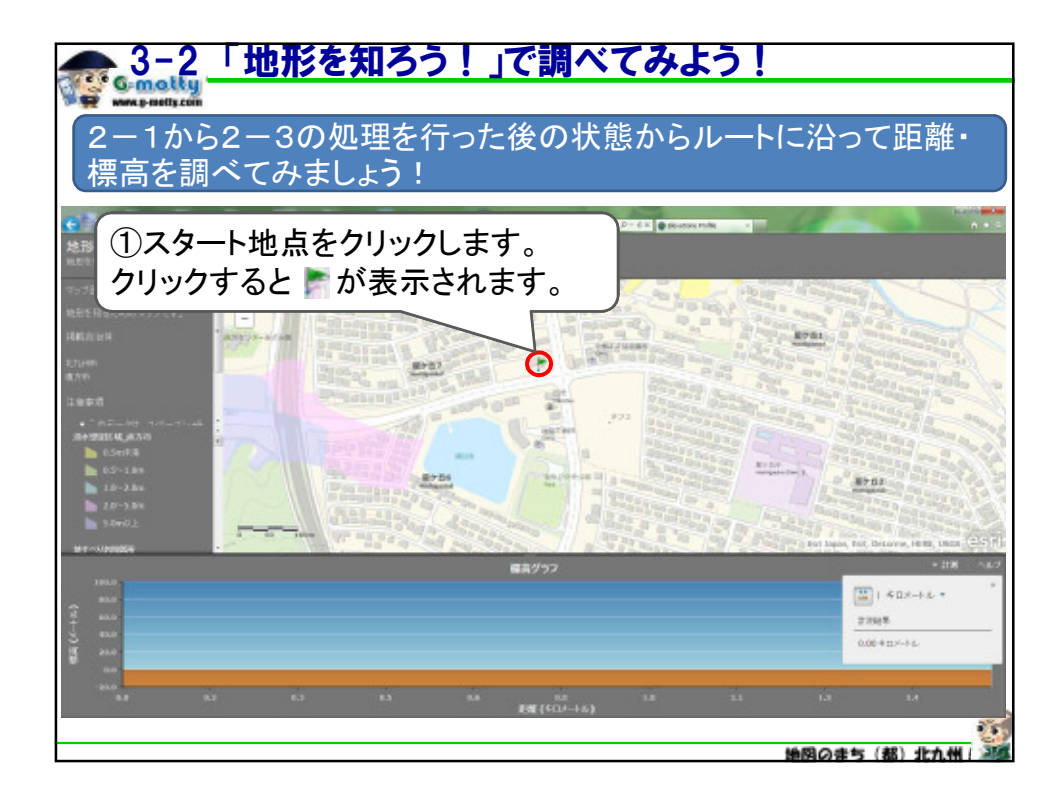

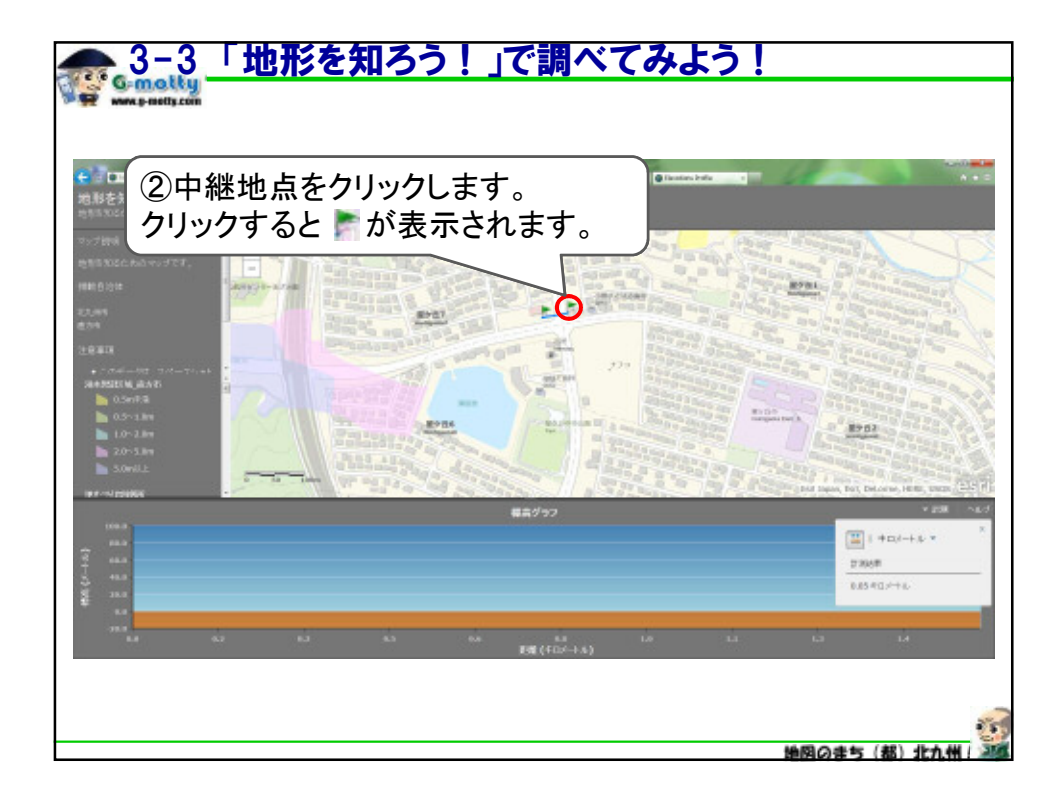

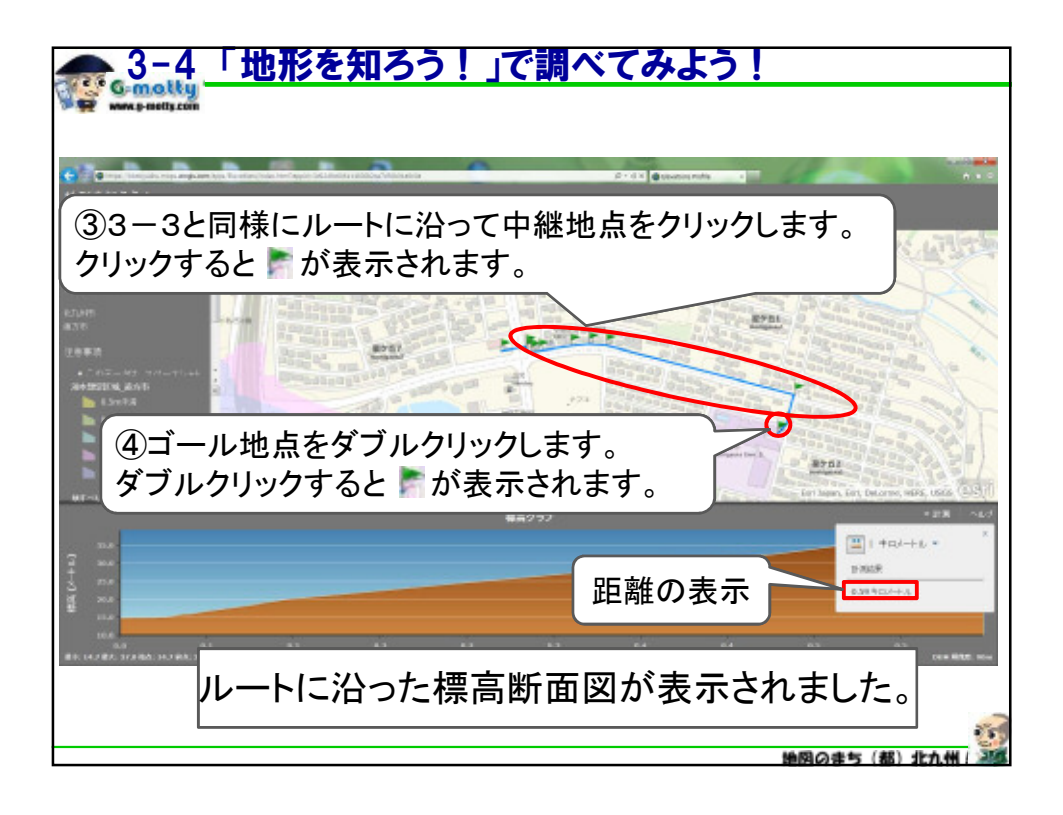